# Canllawiau Trothwyon Absenoldeb Salwch iTrent

## Y Trothwyon Absenoldeb Salwch

Mae'r dogfennau Gweithdrefn Presenoldeb yn y Gwaith yn cofnodi'r trothwyon absenoldeb y gellir eu defnyddio i helpu i reoli absenoldeb salwch gweithiwr. Mae'r trothwyon hyn yn:

- 3 absenoldeb o fewn 3 mis
- 5 absenoldeb o fewn 12 mis
- 12 diwrnod o fewn 12 mis (pro rata ar gyfer gweithwyr rhan amser)
- Un cyfnod o 4 neu fwy o wythnosau parhaus
- Patrwm absenoldeb sy'n peri pryder (h.y. cysondeb, diwrnod penodol o'r wythnos neu'r math o absenoldeb)

#### Adroddiadau iTrent

O fewn iTrent mae nifer o adroddiadau y gallwch eu rhedeg i ffwrdd ar gyfer gweithiwr fydd yn eich helpu i nodi a yw gweithiwr ar fin cyrraedd un o'r trothwyon neu eisoes wedi gwneud hynny.

Argymhellir bod yr adroddiadau hyn yn cael eu rhedeg i ffwrdd a'u dadansoddi cyn i'r cyfweliad dychwelyd i'r gwaith gael ei gynnal gan y bydd hyn yn helpu i hysbysu'r gweithiwr sut mae eu cofnod absenoldeb salwch presennol yn edrych.

Gall adroddiadau gael eu rhedeg ar gyfer timau neu weithwyr unigol. Bydd faint o amser mae'n ei gymryd i redeg yr adroddiad yn dibynnu pa un a ydych yn ei redeg ar gyfer tîm neu unigolyn a pha gyfnod adrodd rydych ei angen.

Adroddiadau a Argymhellir:

<u>Amlder Absenoldeb</u> - Bydd yr adroddiad hwn yn dangos sawl salwch mae'r gweithiwr wedi'i gael ac mae'n cynnwys sawl diwrnod a gollwyd oherwydd absenoldeb o fewn y cyfnod adrodd a ddewiswyd.

<u>Hanes Absenoldeb</u> – Bydd yr adroddiad hwn yn dangos y dyddiadau yr oedd y gweithiwr i ffwrdd yn sâl, y rheswm a'r dyddiau a gollwyd fesul absenoldeb o fewn y cyfnod adrodd.

<u>Crynodeb Absenoldeb</u> – Bydd yr adroddiad hwn yn dangos y nifer o absenoldeb a'r nifer o ddyddiau a gollwyd a bydd yn torri'r nifer o ddyddiau a gollwyd i lawr fesul dyddiau'r wythnos.

## Rhedeg Adroddiad iTrent

I redeg adroddiad o iTrent mae'n rhaid i chi we-lywio'r ffolder Gwybodaeth Rheoli, yna Adroddiadau Absenoldeb, byddwch angen dewis yr adroddiad rydych am ei

redeg a chlicio ar redeg yr adroddiad. dudalen a dewis rhedeg yr adroddiad.

Byddwch angen llenwi'r manylion ar y

Management Information  $\rightarrow$  Absence Reports  $\rightarrow$  Select Report (Absence Frequency)  $\rightarrow$  Run Report  $\rightarrow$  Complete the Details  $\rightarrow$  Run Report

| Organisation: Denbighshire County                                                |          |               |                |             |                                     |                    |                                              |
|----------------------------------------------------------------------------------|----------|---------------|----------------|-------------|-------------------------------------|--------------------|----------------------------------------------|
|                                                                                  |          |               |                |             |                                     |                    |                                              |
| Organisation                                                                     |          |               |                |             |                                     |                    |                                              |
| - Denbiabshire Count                                                             | V Counc  | il (DCC)      | -              | -           |                                     |                    |                                              |
|                                                                                  |          | (DCC)         |                |             |                                     |                    |                                              |
| Expand/Collapse folde                                                            | ers      |               |                |             |                                     |                    |                                              |
| People manager                                                                   |          |               |                |             |                                     |                    |                                              |
| 🔄 Learning                                                                       |          |               |                |             |                                     |                    |                                              |
| Development                                                                      | matio    |               |                |             |                                     |                    |                                              |
| People reports                                                                   |          |               |                |             |                                     |                    |                                              |
| Absence reports                                                                  |          |               |                |             |                                     |                    |                                              |
| Y                                                                                |          |               |                |             |                                     |                    |                                              |
| Organisation: Denbighshire County Absence reports: Absence Frequency  Run report |          |               |                |             |                                     |                    |                                              |
| Panat name                                                                       | Chabur   |               | Look out March |             | Absence frequency:                  | L 🖶 🤉              | Hind iTrent pages                            |
| Absence Frequency Highlight the rep                                              | ort      | Last run date | Last run time  | ^           | Unit/Employee                       | Employee           | 1                                            |
| Absence History                                                                  |          |               |                |             | Employee name                       | Williams, Robbie   | You need to click on<br>the maginfulne close |
| Absence History - People Absence Summary                                         | Complete | 30/04/2015    | 10:44:12       |             | Absence group                       | Sickness           | to do the search                             |
| Absence Tolerances                                                               | Complete | 20/0 //2015   | 1011112        |             | Absence type                        |                    | ~                                            |
| 🧐 Bradford Factor                                                                |          |               |                |             | Absences from C                     | 05/06/2014         |                                              |
| Bradford Factor Details                                                          |          |               |                |             | Absences to C                       | 05/06/2015         |                                              |
| Image: State of the sector league Table                                          |          |               |                |             | Reference number                    | Personal reference |                                              |
| A Holiday Entitlement Breakdown                                                  |          |               |                | ~           | Full path display                   |                    |                                              |
| Expand/Collapse folders                                                          |          |               |                |             | Organisation view                   |                    |                                              |
| Absence reports                                                                  |          |               |                |             | New page for each organisation unit |                    |                                              |
| Download output bring the page up of                                             | in       |               |                | Output type | PDF File                            |                    |                                              |
| the right hand side                                                              |          |               |                |             | Report run comments                 |                    |                                              |
|                                                                                  |          |               |                |             |                                     | Run                |                                              |

Os ydych yn dymuno rhedeg adroddiad ar dîm byddwch angen dewis yr opsiwn Unit ac Employee ar gyfer gweithiwr unigol. Byddwch angen clicio ar y chwyddwydr ar gyfer y naill opsiwn neu'r llall ar gyfer chwilio am enw'r gweithiwr.

Y Grŵp Absenoldeb rydych angen ei ddewis yw Salwch, nid ydych angen cofnodi math o absenoldeb. Mae'r cyfnod adrodd yn tueddu i fod yn ddiofyn i fod yn flwyddyn o'r dyddiad presennol. Gellir newid y rhain.

Yn ddiofyn bydd yr adroddiad yn rhedeg mewn fformat pdf, os ydych yn dymuno cael copi Excel, dewiswch y Math Allbwn fel ffeil csv.

Mae adroddiadau yn rhedeg yn y cefndir ar y system sy'n golygu y gallwch barhau i ddefnyddio'r system tra maent yn rhedeg a gallwch hefyd redeg mwy nag un adroddiad ar y tro.

Unwaith mae'r adroddiad wedi rhedeg o fewn y system, gallwch we-lywio i'r dudalen Download Output i agor yr adroddiad.

Management Information  $\rightarrow$  Absence Reports  $\rightarrow$  Select Report (Absence Frequency)  $\rightarrow$  Download output

## Gwybodaeth Bellach

Mae gwybodaeth bellach ar fanylion absenoldeb salwch ar iTrent ar y Fewnrwyd ar y dudalen Rheoli Pobl a Hunan Wasanaeth o dan y pennawd Cyswllt AD. Mae'r canllawiau ar y tudalennau mewnrwyd hefyd yn cynnwys fideos sy'n mynd â chi drwy'r amrywiol gamau o gofnodi gwybodaeth ar iTrent.